# Graduate Assistantships

### **Types of Assistantships**

There are three types of graduate assistantships: general Graduate Assistantships, Graduate Teaching Assistantships and Graduate Research Assistantships.

*Graduate Assistantships* (GA) are graduate students who provide academic and program support. GA responsibilities may be administrative in nature and consist of duties unrelated directly to teaching or research (such as academic advising, program planning, advising student groups, and assisting with the administration of student services offices). GA responsibilities may also be academic in nature and include grading examinations, problem sets, and/or lab assignments, setting up displays for lectures or laboratory sections, and preparing or maintaining equipment used in laboratory sections.

*Graduate Teaching Assistantships* (GTA) provide academic program support under the supervision of a faculty member. GTAs may assist faculty in the department in teaching undergraduate courses, including laboratory teaching assignments, or in providing other appropriate professional assistance, including grading examinations, problem sets, and/or lab assignments, setting up displays for lectures and laboratory sections, and preparing or maintaining equipment used in laboratory sections. GTAs must have 18 hours of graduate-level course work completed in their teaching disciplines to be assigned full responsibility for teaching an undergraduate course. GTAs lacking this training will be assigned to work under the supervision of a faculty member who will be the instructor of record for the course.

*Graduate Research Assistantships* (GRA) are graduate students conducting academically significant research under the direction of a faculty member, who is generally a principal investigator on an external grant or contract. Graduate Research Assistantships are awarded by departments and professors who are engaged in research projects. Research assistantships offer exciting opportunities to participate in ongoing research developments at Virginia Tech. Since GRAs are often funded by sponsored research grants, they may be paid at a higher stipend level than GAs or GTAs.

### Assistantship Eligibility Requirements

- Students must be enrolled in 12-18 credit hours
- Maintain a 3.0 GPA to hold assistantships; departmental requirements may be higher
- Make satisfactory progress toward degree as defined by academic departments and the Graduate School
- Meet requirements to be eligible for employment in the U.S.

A full assistantship requires a student to work for 20 hours per week on average. Departments may offer partial assistantships.

### **Compensation for Graduate Students**

Graduate students who work as graduate assistants while pursuing their master's or doctoral degrees provide a valuable service to the university. Many teach undergraduate classes. Others support faculty in scholarly and sponsored research activities. To be competitive in the recruitment and retention of high quality graduate students, it is important for the University to provide compensation packages that are comparable with those offered by our peer institutions. The key components of the compensation packages are competitive stipends, tuition assistance, and health insurance.

The Full-Time Graduate Monthly Stipend Table can be found at http://graduateschool.vt.edu/

#### Assistantship Agreement Contract

Students offered an assistantship must sign the Graduate Assistantship Agreement form which is a contract between the student and department. The agreement should stipulate the beginning and ending dates of the contract, the type of appointment, the amount of the monthly stipend, whether the student is expected to work during school breaks, and any other special conditions. The agreement also indicates whether a tuition scholarship, academic fee, and engineering fee will be paid by the department, and whether or not the out-of-state portion of the tuition (UF Differential) will be waived.

Taxes: Federal and state taxes, if applicable, are withheld from the assistantship stipend check which is issued semi-monthly at approximately the first and sixteenth of each month. Students on summer assistantships who are not enrolled will be taxed at a higher non-student rate.

#### Assistantship Contract Dates

Assistantship dates are the same each year and are as follows:

|                 | CONTRACT DATES      | BANNER ENTRY DATE   |
|-----------------|---------------------|---------------------|
| Academic Year   | August 16 - May 15  | August 10 - May 9   |
| Fall Semester   | August 16 - Dec. 31 | August 10 - Dec. 24 |
| Spring Semester | January 1 - May 15  | Dec. 25 - May 9     |
| Summer Semester | May 16 - August 15  | May 10 - Aug. 9     |

Departments must specify whether a student is to work over school or semester breaks. Students may be offered assistantships at any time of year. The tuition scholarship will be pro-rated for the remainder of the term in which a student is hired.

For More Information: <u>http://graduateschool.vt.edu/</u>

# **GA Appointments**

Follow these steps to set up a graduate assistantship appointment after updating the biographical record (PWAEBIO), looking up the position number (NBIPORG), verifying the current employment status and determining if the new employee has ever been employed in the position number. This process is called the PAF (Personnel Action Form).

Forms Needed (Maintain in your departmental files):

- Wage Employee Appointment Record (P12W) If biographical information is needed
- Signed Graduate Assistantship Agreement

#### **Payroll Steps**

- Employee completes <u>W4 and VA4 tax forms</u>.
- Department and employee completes the Online I-9 (Employment Eligibility Verification).
- Department makes a copy of the employee's social security card.
- Department submits W4, VA4 and copy of social secuirty card to the Payroll Office (Mail Code 0339).

The student employee will also need to go to MyVT (<u>http://my.vt.edu</u>) to sign up for direct deposit.

1. Navigate to PWIEMPV form, type the person's ID number then click in a field to populate the form. Next click on the NOAEPAF tab.

| Employee Verification            | Labor Distribution                                                                                                    | PWAEBIO                                                                                                    | NOAEPAF                 | PZII9HS          |
|----------------------------------|----------------------------------------------------------------------------------------------------|----------------------------------------------------------------------------------------------------|-------------------------|------------------|
| () Elect                         | tronic Personnel Action NOAEPAF 7.1.0.1V1 (PPRC                                                                                                    | )                                                                                                    |                         | 99961 <b>2</b> > |
| Pe<br>D2<br>Quer<br>Appr<br>Appr | Proxy For:         Image: Comparison of the comparison of the comparis | Transaction Number:     Transaction Number:     Transaction Status:     pointment Position:     pointment Suffix: | PETIOS V 0A - Pool      |                  |
| App<br>Sta                       | Transaction Job Labor Distribution<br>plied<br>atus Field Name                                                                                                    | Default Earnings Routing Current Value                                                                            | Comments and Other Data |                  |
|                                  |                                                                                                    |                                                                                                    |                         |                  |
|                                  |                                                                                                    |                                                                                                    |                         |                  |
| Арр                              | xover Action:                                                                                                    | ▼ Queu                                                                                                    | e Status:               |                  |

- 2. ID: If needed, type the person's ID number without any spaces or hyphens.
- **3. Query Date**: Type the effective date of the appointment. Use the first day of a salary pay period to prevent prorating the first payment amount.
- **4. Approval Cat**: Type or select from the list of values GAHIRE (if the person does not have a current active job) or GAJOB (if the person does have a current active job).

**Note**: Graduate students must meet enrollment and QCA requirements in order to be set up using GAHIRE or GAJOB. If the student does not meet the requirements Banner will display an error message and you will need to use GEXHIR or GEXJOB. These codes will require an extra line of routing form for the Graduate School to approve the action (GRADAPPR).

5. Approval Type: GAHIRE or GAJOB will default into this field.

- 6. Position: Type the graduate position number (GA, GTA or GRA) identified on NBIPORG. If you do not type in a graduate position number, "Approval category invalid for position, empl class" will display.
- 7. Suffix: Type the appropriate suffix number. 00 (zeros) for the first time a person is assigned to a position, 01 for the second time, etc.
- 8. New Value: Click in the first empty field beneath New Value.

9. Alternate Password: Position the cursor in the User ID field, tab into the password field and type in your Banner password. Either click on the Verify button or press the Enter key twice.

|                                                                                                    | Alternate I                                                                                                    | leor ID:                                                                                                    | TESTENT                                                                                                    |                                                                                                    |                                                                                                    |
|----------------------------------------------------------------------------------------------------|----------------------------------------------------------------------------------------------------|----------------------------------------------------------------------------------------------------|----------------------------------------------------------------------------------------------------|----------------------------------------------------------------------------------------------------|----------------------------------------------------------------------------------------------------|
|                                                                                                    | Alternate t                                                                                                    | 361 ID.                                                                                                    |                                                                                                    |                                                                                                    |                                                                                                    |
|                                                                                                    | Alternate F                                                                                                    | Password:                                                                                                    | *****                                                                                                    |                                                                                                    |                                                                                                    |
|                                                                                                    |                                                                                                    |                                                                                                    |                                                                                                    | Ver                                                                                                    | rify                                                                                                    |
| tronic Perso<br>ending Char                                                                                                    | nnel Action NOAEPAF 8.0.0.1                                                                                                    | /5 (PPRD) 10000000                                                                                                    |                                                                                                    |                                                                                                    | Generate ID:                                                                                                    |
| rry Date:<br>roval Catego<br>roval Tyme:                                                                                                    | 905156135 Car<br>25-AUG-2009<br>GAHIRE Gra                                                                                                    | y Graduate<br>d Asst Appointment<br>d Asst Appointment                                                                                       | Transaction Number:<br>Transaction Status:<br>Position:                                                    | 903868<br>Waiting<br>PBT005 ▼GA - Poc                                                                                                    | Last Paid Date:                                                                                                    |
| ery Date:<br>roval Catego<br>roval Type:<br>Fransaction<br>plied<br>atus                                                                                                    | 905156135 V Ga<br>25-AUG-2009 III<br>GAHRE V Gra<br>GAHRE V Gra<br>Default Earnings<br>Field Name                                                                                                    | y Graduate<br>d Asst Appointment<br>d Asst Appointment<br>Job Labor Distribution                                                             | Transaction Number:<br>Transaction Status:<br>Position:<br>Suffix:<br>Routing Other Infor<br>Current Value | 903666 Vetros                                                                                                    | Value                                                                                                    |
| ery Date:<br>proval Catego<br>proval Type:<br>Transaction<br>plied<br>atus<br>P Employee                                                                                                    | 905156135 (* Car<br>25-AUG-2009)<br>CAHIRE V Gra<br>Default Earnings<br>Field Name                                                                                                    | y Graduate<br>d Asst Appointment<br>d Asst Appointment<br>Job Labor Distribution                                                             | Transaction Number:<br>Transaction Status:<br>Position:<br>Suffix:<br>Routing Other Infor<br>Current Value | Sobee Sobe Sobe Sobe Sobe Sobe Sobe Sobe                                                                                                    | Value                                                                                                    |
| ery Date:<br>roval Catego<br>roval Type:<br>Fransaction<br>plied<br>atus<br>Employee<br>Home Ori                                                                                                    | SOSTSST3S (* Gar<br>25-AUG-2009)<br>CAHRE (* Gra<br>GAHRE (* Gra<br>Default Earnings<br>Field Name                                                                                                    | y Graduate<br>d Asst Appointment<br>d Asst Appointment<br>Job Labor Distribution<br>7A<br>010300                                             | Transaction Number:<br>Transaction Status:<br>Position:<br>Suffix:<br>Routing Other Infor<br>Current Value | S03868 S0441ng<br>P61005 OA-Poc<br>00 V<br>mation and Comments<br>New<br>Dosp000                                                                                                    | Last Paid Date:  Value  Value                                                                                                    |
| Pry Date:<br>proval Catego<br>proval Type:<br>Transaction<br>plied<br>atus<br>P Employee<br>P Home Or<br>P Distributio                                                                                                    | S05156135 (* Gar<br>25-AUG-2009)<br>GAHRE (* Gra<br>GAHRE (* Gra<br>GAHRE (* Gra<br>GAHRE)<br>Field Name<br>Field Name                                                                                                    | y Graduate d Asst Appointment d Asst Appointment d Asst Appointment Job Labor Distribution 7.A 010300 010300 010300                          | Transaction Number:<br>Transaction Status:<br>Position:<br>Suffix:<br>Routing Other Infor<br>Current Value | S03868 Veitra PETOOS CAPOC O O O O O O O O O O O O O O O O O O                                                                                                    | Value  Value  Value  Value  Value Value  |
| ry Date:<br>roval Categr<br>roval Type:<br>Fransaction<br>plied<br>atus<br>Employee<br>Home Or<br>Distribution<br>Regular F                                                                                                    | SOSTSSTSS (* Gar<br>25-AUG-2009)<br>GAHRE (* Gra<br>GAHRE (* Gra<br>GAHRE)<br>Field Name<br>Field Name                                                                                                    | y Graduate d Asst Appointment d Asst Appointment Job Labor Distribution 7A 010300 010300                                                     | Transaction Number:<br>Transaction Status:<br>Position:<br>Suffix:<br>Routing Other Infor<br>Current Value | 903668  Vetrag PET005  GA - Poc 00 V mation and Comments  New  609000 6500                                                                                                    | Value                                                                                                    |
| ry Date:<br>roval Catego<br>roval Catego<br>roval Type:<br>Transaction<br>plied<br>atus<br>Plied<br>atus<br>Plied<br>plied<br>atus<br>Plied<br>atus<br>Plied<br>plied<br>atus<br>Plied<br>atus<br>Plied<br>plied<br>atus<br>Plied<br>plied<br>p | S05155135 (*) Car<br>25-AUG-2009 (**)<br>CAHIRE (*) Car<br>CAHIRE (*) Car<br>Car<br>Car<br>Car<br>Car<br>Car<br>Car<br>Car<br>Car<br>Car                                                                                                    | y Graduate d Asst Appointment d Asst Appointment d Asst Appointment dob Labor Distribution 7A 010300 013300 013300                           | Transaction Number:<br>Transaction Status:<br>Position:<br>Suffix:<br>Routing Other Infor<br>Current Value | \$03868         ▼           Weiting         Pertoos           Pertoos         ▼           Now         1                                                                                                    | Value  Value                                                                                                    |
| ry Date:<br>roval Catego<br>roval Catego<br>roval Type:<br><b>Fransaction</b><br>plied<br>atus<br>Plied<br>atus<br>Plied<br>atus<br>Plied<br>atus<br>Plied<br>atus<br>Plied<br>atus<br>Plied<br>atus<br>Plied<br>Plied                                                                                                    | Sostississ (% Car<br>25-AUC-2009 ()<br>25-AUC-2009 ()<br>CAHRE () () ()<br>CAHRE () () ()<br>CAHRE () ()<br>CAHRE () () | y Graduate d Asst Appointment d Asst Appointment d Sast Appointment Job Labor Distribution 7A 010300 010300 T T                              | Transaction Number:<br>Transaction Status:<br>Position:<br>Suffix:<br>Routing Other Infor<br>Current Value | \$603868         ▼           Veiting         PET005         ▼ OA - Poc           00         ▼         mation and Comments           72         0099000         0099000           0099000         650         1           1         A         A                                                                                                    | Value  Value  Value  Value Value V |
| ery Date:<br>rroval Catego<br>rroval Catego<br>rroval Type:<br>Transaction<br>plied<br>atus<br>P Employee<br>P FTE<br>P FTE<br>P Employee<br>P Current F                                                                                                    | SOSTSST3S (* Gar<br>25-AUG-2009)<br>GAHRE (* Gra<br>GAHRE (* Gra<br>GAHRE (* GAHRE (* Gra<br>GAHRE (* Gra<br>GAHRE (* GAHRE (* Gra<br>GAHRE (* GAHRE (* Gra<br>GAHRE (* GAHRE (* GAHRE (*                                             | y Graduate d Asst Appointment d Asst Appointment d Asst Appointment d State Distribution 7A 010300 010300 1 T 16-MAY-1996                    | Transaction Number:<br>Transaction Status:<br>Position:<br>Suffix:<br>Routing Other Infor<br>Current Value | \$03868         ▼           V4ting         PET005         ▼ OA - Poc           00         ▼         ■           mation and Comments         New           7A         009000           0650         1           1         A           25-AUG-2009         5                                                                                                    | Value                                                                                                    |
| ary Date:<br>rroval Categy<br>rroval Categy<br>rroval Type:<br>Transaction<br>plied<br>atus<br>P Home Orp<br>P Distributi<br>P Regular F<br>P FTE<br>P FTE<br>P FTE<br>P Current H<br>P Home CC                                                                                                    | S05156135 (* Gar<br>25-AUG-2009)<br>GAHRE (* Gra<br>GAHRE (* Gra<br>GAHRE)<br>Field Name<br>Class Code<br>anization<br>on Orga<br>Status<br>ire Date<br>AS                                                                                                    | y Graduate d Asst Appointment d Asst Appointment d Sast Appointment  Job Labor Distribution  7A 010300 010300 1 T T 16-MAY-1396 U U          | Transaction Number:<br>Transaction Status:<br>Position:<br>Suffix:<br>Routing Other Infor<br>Current Value | S03868            Watrg         PET005         CA - Poc           00             mation and Comments             72             099000             650         1            A             25-AUG-2009             U                                                                                                    | Value                                                                                                    |
| ery Date:<br>rroval Catego<br>rroval Type:<br>Transaction<br>plied<br>atus<br>P Employee<br>P FTE<br>P Employee<br>P FTE<br>P Employee<br>P Home CC<br>P Oistribuilt                                                                                                    | Sost Sist 35 " (Gar<br>25-AUG-2009 )<br>GAHRE V or an<br>CAHRE V or a<br>Field Name<br>Field Name<br>Field Name<br>Field Name<br>Status<br>Status<br>Statu      | y Graduate d Asst Appointment d Asst Appointment d Asst Appointment d Asst Appointment                                                       | Transaction Number:<br>Transaction Status:<br>Position:<br>Suffix:<br>Routing Other Infor<br>Current Value | S03868         ▼           Viding         PST005         ▼ GA - Poc           00         ▼         T           mation and Comments         T         T           099000         099000         560           1         A         25-AUC-2009           U         U         U                                                                                                    | Last Paid Date:     Value     Value                                                                                                    |
| ery Date:<br>rroval Catego<br>rroval Type:<br>Transaction<br>plied<br>atus<br>P Employee<br>P Home Orp<br>P Distributi<br>P Employee<br>P Current H<br>P Employee<br>P Current H<br>P Home CCP<br>P Job Beain                                                                                                    | Sostississ (* Car<br>25-AUG-2009)<br>25-AUG-2009)<br>CAHRE (* Gra<br>CAHRE (* Gra                                                                                                    | y Graduate d Asst Appointment d Asst Appointment d Asst Appointment  Job Labor Distribution  7A 010300 010300 010300 1 T 16-MAY-1396 U U U U | Transaction Number:<br>Transaction Status:<br>Position:<br>Suffix:<br>Routing Other Infor<br>Current Value | S03868         ▼           Vieting         PE1005         ▼ GA - Poc           00         ▼         Solar - Poc           00         ▼         Solar - Poc           00         ▼         Solar - Poc           00         ▼         Solar - Poc           00         ▼         Solar - Poc           00         ▼         Solar - Poc           00         ▼         Solar - Poc           00         ▼         Solar - Poc           00         ▼         Solar - Poc           00         ▼         Solar - Poc           00         ▼         Solar - Poc           00         ▼         Solar - Poc           00         ▼         Solar - Poc           00         Solar - Poc         Solar - Poc           00         Solar - Poc         Solar - Poc           00         Solar Poc         Solar - Poc           01         25-AUG-2009         U           02         25-AUG-2009         Solar - Poc | Last Paid Date:                                                                                                    |

- 10. Employee Class Code: For a GAHIRE, 7A (GA) displays as the default.
- 11. Home Organization and Distribution Organization: If you are setting up a GAHIRE, these two fields will display. Type your 6-digit department number.
- 12. **Timesheet Orgn**: If you are setting up a GAJOB, this field will display. Type your 6-digit department number.
- 13. **Regular Rate**: Type the amount <u>per pay period</u> that the person should receive.
- 14. FTE: 1 displays as the default, which indicates a full-time graduate appointment (20 hrs per week) during the time it is effective. The FTE does not affect the rate of pay. Type a number less than 1 if the appointment is less than 20 hrs per week (i.e., type .5 for a 1/2 appointment (10 hrs per week), type .75 for a 3/4 time appointment (15 hrs per week), etc.)
- 15. The remaining fields will auto-populate with the correct information.
- 16. Save the first step of the PAF. The hint line should display "Transaction Complete: Records applied and saved" at the bottom of the screen.

17. **Next Action**: From the Options menu select Next Action to go to the next step of the PAF. The Approval Type field changed to FUND. This is the second step of this PAF process.

| Trar             | nsaction         | Default Earnings                       | Job La     | bor Distribution                                 | Routing                                                      | Other Information and Comn | nents     |
|------------------|------------------|----------------------------------------|------------|--------------------------------------------------|--------------------------------------------------------------|----------------------------|-----------|
| Applie<br>Status | d<br>s           | Field Name                             |            | Rollback                                         | Currowt) folue                                               |                            | New Value |
| P                | Employee Class   | : Code                                 | 7 <i>A</i> | Save                                             |                                                              | 7 <u>A</u>                 |           |
| P                | Home Organiza    | tion                                   | 01         | <sub>D:</sub> Exit                               |                                                              | 099000                     |           |
| P                | Distribution Org | vistribution Orgn 0100<br>Regular Rate |            | D: Print                                         |                                                              | 099000                     |           |
| P                | Regular Rate     |                                        |            | Add to Persor                                    | al Menu                                                      | 650                        |           |
| P                | FTE              |                                        |            | Transaction                                      |                                                              | 1                          |           |
| P                | Employee Statu   | s                                      | T          | _<br>Submit Trans                                | action                                                       | A                          |           |
| Р                | Current Hire Da  | te                                     | 16         | Apply Transac                                    | tion                                                         | 25-AUG-2009                |           |
| P                | Home COAS        |                                        | U          | Cancel PAF                                       |                                                              | U                          |           |
| P                | Distribution CO/ | 4                                      | U          | Delete PAF                                       |                                                              | U                          |           |
| Р                | Job Begin Date   |                                        |            | Next Action                                      |                                                              | 25-AUG-2009                |           |
| Pre<br>Appro     | ess LIST for val | None                                   |            | Other Informa<br>Errors or Wan<br>Electronic App | tion and Comments<br>hings Detail Form<br>roval Summary Form | Queue Status:              |           |
|                  |                  |                                        |            |                                                  |                                                              |                            |           |

- 18. New Value: Click in the first empty field beneath New Value.
- 19. A split screen of funding information will appear, normally with default information in the New Job Labor Distribution section.

| Tra    | ansaction   | Job Lab       | or Distribution | Default Earnings |         | Routing Comments and Other Data |          | er Data |                   |             |   |
|--------|-------------|---------------|-----------------|------------------|---------|---------------------------------|----------|---------|-------------------|-------------|---|
| Curren | nt Job Labo | r Distributio | n               |                  |         |                                 |          |         |                   |             | _ |
| 603    | Index       | Fund          | Organization    | Account          | Program | Achádhr                         | Location | Project | ive Date:<br>Cost | Percent     |   |
|        |             |               |                 |                  |         |                                 |          |         |                   |             |   |
| IΗ     |             |               |                 |                  |         |                                 |          |         | $\square$         |             |   |
| ΠП     |             |               |                 |                  |         |                                 |          |         |                   |             |   |
| ПП     |             |               |                 |                  |         |                                 |          |         |                   |             | - |
|        |             |               |                 |                  |         |                                 |          |         |                   |             |   |
| New J  | ob Labor Di | stribution    |                 |                  |         |                                 |          |         |                   |             |   |
|        |             |               |                 |                  | _       |                                 |          | Effect  | tive Date:        | 10-DEC-2005 |   |
| COA    | Index       | Fund          | Organization    | Account          | Program | Activity                        | Location | Project | Cost              | Percent     |   |
|        |             |               |                 |                  |         |                                 |          |         | Ē.                |             |   |
| ΠП     |             |               |                 |                  |         |                                 |          |         | H                 |             |   |
| ΠП     |             |               |                 |                  |         |                                 |          |         |                   |             |   |
| ΠΠ     |             |               |                 |                  |         |                                 |          |         |                   |             | - |
|        |             |               |                 |                  |         |                                 |          | Total   | Percent:          | .00         |   |

- 20. COAS: This field will display with a default of U (University).
- 21. Index: Indicates the funding number to be charged. Type over to change, if needed.
- 22. **Percent**: Indicates percent charged to the funding number. Type over to change, if needed. Add additional funding and percent numbers if split funding is desired. Position the cursor in the index field and arrow down for additional record rows.
- 23. Save the funding step. The hint line should display "Transaction Complete: Records applied and saved" at the bottom of the screen.
- 24. **Next Action**: From the Options menu select Next Action to go to the next step of the PAF. The Approval Type field changed to JOBEND. This is the third step of this PAF process.
- 25. New Value: Click in the first empty field beneath New Value.
- 26. **Jobs Effective Date**: Type the GA appointment end date. Use the last day of a salary pay period to prevent prorating the last payment amount.
- 27. Job Status: T (Terminated) displays as the default.

- 28. Save the funding step. The hint line should display "Transaction Complete: Records applied and saved" at the bottom of the screen.
- 29. Routing Information: From the Options menu select Routing to go to the next step of the PAF.

| Transaction    | Jo      | b Labor Distribution |              | Routing | Comment   | s and Other   | Data            |     |
|----------------|---------|----------------------|--------------|---------|-----------|---------------|-----------------|-----|
| Originator ID: | TESTENT |                      | Enterer Test |         |           |               |                 |     |
| Level<br>Code  | Level   | User<br>ID<br>V      |              | Name    | Req<br>Ac | uired<br>tion | Queue<br>Status |     |
| APPR10         | 10      |                      |              |         | Approval  | -             | In Queue        |     |
| PERSNL         | 90      |                      |              |         | Apply     | -             | In Queue        |     |
|                |         |                      |              |         |           | -             |                 |     |
|                |         |                      |              |         |           | -             |                 |     |
|                |         |                      |              |         |           | -             |                 |     |
|                |         |                      |              |         |           | *             |                 | 7   |
|                |         |                      |              |         |           | *             |                 | א ר |
|                |         |                      |              |         |           | -             |                 | - I |
|                |         |                      |              |         |           | -             |                 | - I |
|                |         |                      |              |         |           | -             |                 | - I |
|                |         |                      |              |         |           | -             |                 | j 🚽 |

30. **UserID**: In the APPR10 row enter the pid of your department approver. To search for a PID position the cursor in the UserID field and click on the down arrow button. In the PERSNL 90 row it will display PAYAPPLY.

**Note**: If you are using GEXHIR or GEXJOB enter GRADAPPR in the GRAD 70 row. You may also want to click on Other Information and Comments tab and type the reason for the exception followed by your name and date for the graduate school to review.

- 31. Save the fourth step of the PAF. The hint line should display "Transaction Complete: Records applied and saved" at the bottom of the screen.
- 32. **Submit Transaction:** From the Options menu select Submit Transaction. <u>Verify that the Transaction Status</u> field has changed from Waiting to Pending.

| 🙀 Electronic Personnel Ac | tion NOAEPAF 8.0. | 0.1V5 (PPRD) 000000000000000000000000000000000000 |                     | 0000000000 |           |                 | -0000000 <b>⊻</b> × |
|---------------------------|-------------------|---------------------------------------------------|---------------------|------------|-----------|-----------------|---------------------|
| Pending Change            | Proxy For:        |                                                   | •                   |            | 1         | Generate ID:    | <b>\$</b>           |
| ID:                       | 905156135         | Gary Graduate                                     | Transaction Number: | 903868     |           | Last Paid Date: |                     |
| Query Date:               | 25-AUG-2009       |                                                   | Transaction Status: | Pending    |           | ٦               |                     |
| Approval Category:        | GAHIRE            | Grad Asst Appointment                             | Position:           | PBT005     | GA - Pool |                 |                     |
| Approval Type:            | JOBEND            | Terminate Job Record                              | Suffix:             | 00         |           |                 |                     |
|                           |                   |                                                   |                     |            |           |                 |                     |

33. **Notify**: Notify your department approver. The approval must take place prior to the salary payroll schedule deadline date for a timecard to be generated and the employee to be paid on time.

# **GA Appointment Extensions**

Follow these steps to extend a graduate assistantship job when the appointment has been extended without a break in service and the pay rate has not changed.

1. Navigate to PWIEMPV form, type the person's ID number then click in a field to populate the form. Next click on the NOAEPAF tab.

| Employee Verification           | Labor D                                                         | Distribution                                                                                          | PWAEB                                  | 10                                                           | NOAEPAF                 | PZII9HS             |
|---------------------------------|-----------------------------------------------------------------|----------------------------------------------------------------------------------------------------|----------------------------------------|--------------------------------------------------------------|-------------------------|---------------------|
| t                               | ctronic Personnel Actio                                         | n NOAEPAF 7.1.0.1V1 (PPRD)                                                                            |                                        |                                                              |                         | 99999996 <b>±</b> } |
| C F<br>ID:<br>Quu<br>App<br>Ann | Pending Change<br>ery Date:<br>proval Category:<br>proval Type: | Proxy For:<br>904429832 Susie Graduate<br>10-MAY-2006<br>OXTND Grad Asst App<br>GAXTND Grad Asst Exte | Tr<br>Tr<br>t Extension Pa<br>nsion St | ansaction Number:<br>ansaction Status:<br>osition:<br>uffix: | V<br>011585 VGA - Pool  |                     |
|                                 | Transaction<br>pplied                                           | Job Labor Distribution                                                                                | Default Earnings                       | Routing                                                      | Comments and Other Data |                     |
|                                 |                                                                 |                                                                                                    |                                        |                                                              |                         |                     |
|                                 |                                                                 |                                                                                                    |                                        |                                                              |                         |                     |
|                                 |                                                                 |                                                                                                    |                                        |                                                              |                         |                     |
| Ap                              | oprover Action:                                                 |                                                                                                    | •                                      | Queue St                                                     | atus:                   |                     |

- 2. **ID**: If needed, type the person's ID number without any spaces or hyphens.
- 3. **Query Date**: Type the date that the job is to become active again. <u>This date should be the day after the current termination date</u>. For example if the appointment ends on May 9 use May 10 as the query date.
- 4. Approval Cat: Type or select from the list of values GAXTND.
- 5. Approval Type: GAXTND will default into this field.
- 6. **Position**: Type the position number that will be extended identified on PWIEMPV.
- 7. Suffix: Type the suffix number of the position that will be extended identified on PWIEMPV.
- 8. New Value: Click in the first empty field beneath New Value.
- 9. Alternate Password: Position the cursor in the User ID field, tab into the password field and type in your <u>Banner password</u>. Either click on the Verify button or press the Enter key twice.

| 🙀 Alternate Logon Verificatio             | n Form GUAUIPW 7.0 (PPRD) (2006) 🗹 🗐 🗙 |
|-------------------------------------------|----------------------------------------|
| Alternate User ID:<br>Alternate Dassword: | TESTENT                                |
| Alternate Password.                       |                                        |
|                                           | Verify                                 |
|                                           |                                        |

10. Job End Date: Field will display a dash and will not allow any entry.

| Transac           | tion Job Labor Distribution | Default B | Earnings    | Routing       | Comme | nts and Other Data |
|-------------------|-----------------------------|-----------|-------------|---------------|-------|--------------------|
| Applied<br>Status | Field Name                  |           |             | Current Value |       | New Value          |
|                   | Job End Date                |           | 09-MAY-2006 |               |       |                    |
|                   | Job Status                  |           | Т           |               | ]     | A                  |
|                   | Jobs Effective Date         |           | 09-MAY-2006 |               | ]     | 10-MAY-2006        |
|                   | Job Change Reason           |           | JOBEN       |               | ]     | GAAPX              |
|                   |                             |           |             |               | ]     |                    |
|                   |                             |           |             |               | ]     |                    |
|                   |                             |           |             |               | Į     |                    |
|                   |                             |           |             |               | ļ     |                    |
| Ц                 |                             |           |             |               | ļ     |                    |
|                   |                             |           |             |               | J     |                    |

- 11. Job Status: A (Active) displays as the default.
- 12. Jobs Effective Date: This field displays a default value based on the query date.
- 13. Job Change Reason: This field will display a default value of GAAPX.
- 14. Save the first step of the PAF. The hint line should display "Transaction Complete: Records applied and saved" at the bottom of the screen.

FRM-40400: Transaction complete: 5 records applied and saved.

15. **Next Action**: From the Options menu select Next Action to go to the next step of the PAF. The Approval Type field changed to JOBEND. This is the second step of this PAF process.

| Applied<br>Status | Field Name          | Rollback                                             |               | New Value   |  |  |
|-------------------|---------------------|------------------------------------------------------|---------------|-------------|--|--|
| Ρ                 | Job End Date        | Save                                                 |               |             |  |  |
| Ρ                 | Job Status          | Egit                                                 |               | A           |  |  |
| P                 | Jobs Effective Date |                                                      |               | 10-MAY-2006 |  |  |
| P                 | Job Change Reason   | Add to Personal Menu                                 |               | GAAPX       |  |  |
|                   |                     | Transaction                                          |               |             |  |  |
|                   |                     | Submit Transaction                                   |               |             |  |  |
| П                 |                     | Apply Transaction                                    |               |             |  |  |
| П                 | [                   | Cancel PAF                                           |               |             |  |  |
| Н                 |                     | Delete PAF                                           |               |             |  |  |
| Н                 | l                   | Next Action                                          |               |             |  |  |
|                   |                     | Routing                                              |               |             |  |  |
|                   |                     | Comments and Other Information                       |               |             |  |  |
|                   |                     | Errors or Warnings Detail Form                       |               |             |  |  |
| Approver Ac       | tion: None          | <ul> <li>Electronic Approval Summary Form</li> </ul> | Queue Status: |             |  |  |

- 16. New Value: Click in the first empty field beneath New Value.
- 17. Jobs Effective Date: Type the new date that the graduate assistantship appointment will end. Use the last day of a pay period to prevent prorating the last payment amount.
- 18. Save the second step. The hint line should display "Transaction Complete: Records applied and saved" at the bottom of the screen.
- 19. Next Action: From the Options menu select Next Action to go to the next step of the PAF. The Approval Type field changed to FUND. This is the third step of this PAF process.
- 20. New Value: Click in the first empty field beneath New Value.
- 21. A split screen of funding information will appear, normally with default information in the New Job Labor Distribution section.

| Tra             | ansaction                                         | Job Lab | or Distribution                             | Default B | iamings | Routing Comments and |          | Comments and Oth                                                                                                    | er Data    |             |  |
|-----------------|---------------------------------------------------|---------|---------------------------------------------|-----------|---------|----------------------|----------|----------------------------------------------------------------------------------------------------|------------|-------------|--|
| Curre           | Current Job Labor Distribution<br>Effective Date: |         |                                             |           |         |                      |          |                                                                                                    |            | 10-AUG-2005 |  |
| COA             | Index                                             | Fund    | Organization                                | Account   | Program | Activity             | Location | Project                                                                                                    | Cost       | Percent     |  |
| U<br>U<br>New J | 121682                                            | 121682  | 045600                                      | 114GA     | 060063  |                      |          |                                                                                                    |            |             |  |
|                 |                                                   |         |                                             |           |         |                      |          | Effec                                                                                                    | tive Date: | 10-MAY-2006 |  |
|                 | Index  121662                                     | Fund    | Organization          045600         045600 | Account   | Program |                      | Location | Project           Image: Constraint of the second second s | Cost       | Percent     |  |
|                 |                                                   |         |                                             |           |         |                      |          | Tota                                                                                                    | Percent:   | 100.00      |  |

- 22. **COAS**: This field will display with a default of U (University).
- 23. Index: Indicates the funding number to be charged. Type over to change, if needed.
- 24. **Percent**: Indicates percent charged to the funding number. Type over to change, if needed. Add additional funding and percent numbers if split funding is desired. Position the cursor in the index field and arrow down for additional record rows.
- 25. Save the funding step. The hint line should display "Transaction Complete: Records applied and saved" at the bottom of the screen.
- 26. Routing Information: From the Options menu select Routing to go to the next step of the PAF.

| Transaction    | Jo      | b Labor Distribution | Default Earnings | Routing | Comments    | and Other I  | Data            |   |
|----------------|---------|----------------------|------------------|---------|-------------|--------------|-----------------|---|
| Originator ID: | TESTENT |                      | Enterer Test     |         |             |              |                 |   |
| Level<br>Code  | Level   | User<br>ID<br>V      |                  | Name    | Requ<br>Act | iired<br>ion | Queue<br>Status |   |
| APPR10         | 10      |                      |                  |         | Approval    | *            | In Queue        |   |
| PERSNL         | 90      |                      |                  |         | Apply       | -            | In Queue        |   |
|                |         |                      |                  |         |             | *            |                 |   |
|                |         |                      |                  |         |             | *            |                 |   |
|                |         |                      |                  |         |             | *            |                 |   |
|                |         |                      |                  |         |             | *            |                 |   |
|                |         |                      |                  |         |             | T            |                 |   |
|                |         |                      |                  |         |             | *            |                 |   |
|                |         |                      |                  |         |             | *            |                 |   |
|                |         |                      | [                |         |             | *            |                 |   |
|                |         |                      |                  |         |             | *            |                 | - |

- 27. **UserID**: In the APPR10 row enter the PID of your department approver. To search for a PID, position the cursor in the UserID field, and click on the down arrow button. In the PERSNL 90 row it will display PAYAPPLY.
- 28. Save the fourth step of the PAF. The hint line should display "Transaction Complete: Records applied and saved" at the bottom of the screen.
- 29. **Submit Transaction**: From the Options menu select Submit Transaction. <u>Verify that the Transaction Status</u> field has changed from Waiting to Pending.

| 🙀 Electronic Personnel Act | tion NOAEPAF 7.1 | .0.1V1 (PPRD) 000000000000000000000000000000000000 | ****************    | $\simeq \sim \sim \sim \sim \sim \sim \sim \sim \sim \sim \sim \sim \sim \sim \sim \sim \sim \sim \sim$ |
|----------------------------|------------------|----------------------------------------------------|---------------------|----------------------------------------------------------------------------------------------------|
| Pending Change             | Proxy For:       |                                                    |                     |                                                                                                    |
| ID:                        | 904429832        | Susie Graduate                                     | Transaction Number: | 447965                                                                                                  |
| Query Date:                | 10-MAY-2006      |                                                    | Transaction Status: | Pending                                                                                                 |
| Approval Category:         | GXTND            | Grad Asst Appt Extension                           | Position:           | 011585 GA - Pool                                                                                        |
| Approval Type:             | JOBEND           | ]Terminate Job Record                              | Suffix:             | 00 💌                                                                                                    |

30. Notify: Notify your department approver. The approval must take place prior to the salary payroll schedule deadline date for a timecard to be generated and the employee to be paid on time.

## **Graduate Fellowships**

Follow these steps to set up a graduate fellowship appointment after updating the biographical record (PWAEBIO), looking up the position number (NBIPORG) and determining if the person has ever received a graduate fellowship from your department before.

**Note**: Departments must have a fellowship position (STPxxx) set up to perform these steps. If a position number needs to be created please contact the HR Service Center. For procedures about fellowships visit this website: <u>http://www.controller.vt.edu/content/dam/controller\_vt\_edu/procedures/payroll/23800.pdf</u>.

1. Navigate to PWIEMPV form, type the person's ID number then click in a field to populate the form. Next click on the NOAEPAF tab.

| Employee Verification                                                             | Labor Distribution                                                                                                    | PWAEBIO                                                                                                    | NOAEPAF        | PZII9HS   |
|-----------------------------------------------------------------------------------|----------------------------------------------------------------------------------------------------|----------------------------------------------------------------------------------------------------|----------------|-----------|
| Electronic F<br>Pending<br>ID:<br>Query Date<br>Approval C<br>Approval C<br>Trans | versonnel Action NOAEPAF 7.1.0.1V1 (PPRD)         3227           Change         Proxy For:<br>004342978         Starley Stipend           c         01-NVV.2005         3           ategory:         STF.VCB         Corporate Stipend A           strippe:         STF.VCB         Corporate Stipend A           attion         Job Labor/Distribution         10 | Transaction Number:<br>Transaction Status:<br>ddf1、 Position:<br>ddf1、 Suffix:<br>Default Earnings Routing | STP012 Stepend | ///////≝≯ |
| Applied<br>Status                                                                 | Field Name                                                                                                    | Current Value                                                                                              | New Value      |           |
| Approver a                                                                        | Action:                                                                                                    | Queue                                                                                                    | e Status:      | 1         |

- 2. **ID**: If needed, type the person's ID number without any spaces or hyphens.
- 3. **Query Date**: Type the effective date of the appointment. Use the first day of a salary pay period to avoid prorating the first payment amount.
- 4. **Approval Cat**: Type or select from the list of values STPHIR (if the person does not have a current active job) or STPJOB (if the person does have a current active job).
- 5. Approval Type: STPHIR or STPJOB will default into this field.
- 6. **Position**: Type the <u>graduate fellowship (STPxxx)</u> position number identified on NBIPORG. If you do note type in a stipend position number, "Approval category invalid for position, empl class" will display.
- 7. **Suffix**: Type the appropriate suffix number. 00 (zeros) for the first time a person is assigned to a position, 01 for the second time, etc.
- 8. New Value: Click in the first empty field beneath New Value.
- 9. Alternate Password: Position the cursor in the User ID field, tab into the password field and type in your <u>Banner password</u>. Either click on the Verify button or press the Enter key twice.

| Denting Change<br>D:<br>Query Date:<br>Approval Category:<br>Approval Type: | Proxy For:         904342978         Stanley Stipend           91-NOV-2005         Image: Strange Stipe         Strange Stipe           STPJOB         Corporate Stipe         Strange Stipe | nd Addit1 .<br>nd Addit1 . | Transaction Number:<br>Transaction Status:<br>Position:<br>Suffix: | STP012 V Stpend                                                                 |
|-----------------------------------------------------------------------------|----------------------------------------------------------------------------------------------------|----------------------------|--------------------------------------------------------------------|---------------------------------------------------------------------------------|
| Transaction<br>Applied<br>Status                                            | Job Labor Distribution                                                                                                    | Default Earnings           | Routing Current Value                                              | Comments and Other Data                                                         |
| Regular<br>Timest<br>Job Be<br>Job Ch<br>Contra                             | ir Rate<br>eet Orgn<br>gin Date<br>Tfective Date<br>amage Reason<br>ct Type                                                                                                    |                            |                                                                    | 200 093000  01-MOV-2005 01-MOV-2005 STRAP S 0 0 0 0 0 0 0 0 0 0 0 0 0 0 0 0 0 0 |

- 10. Employee Class Code: For STPHIR, ST (Stipend) displays as the default.
- 11. Home Organization and Distribution Organization: Type your 6-digit department number.
- 12. Regular Rate: Type the amount of pay per pay period with no dollar sign.
- 13. The remaining fields will auto-populate with the correct information.
- 14. Save the first step of the PAF. The hint line should display "Transaction Complete: Records applied and saved" at the bottom of the screen.

FRM-40400: Transaction complete: 8 records applied and saved.

- 15. **Next Action**: From the Options menu select Next Action to go to the next step of the PAF. The Approval Type field changed to FUND. This is the second step of this PAF process.
- 16. New Value: Click in the first empty field beneath New Value.
- 17. A split screen of funding information will appear, normally with default information.
- 18. COAS: This field will display with a default of U (University).
- 19. Index: Indicates the funding number to be charged. Type over to change, if needed.
- 20. **Percent**: Indicates percent charged to the funding number. Type over to change, if needed. Add additional funding and percent numbers if split funding is desired. Position the cursor in the index field and arrow down for additional record rows.

| Tr    | ansaction    | Job Lab       | or Distribution | Default E | amings  | Routin   | g C      | comments and Oth  | er Data           |                        |          |
|-------|--------------|---------------|-----------------|-----------|---------|----------|----------|-------------------|-------------------|------------------------|----------|
| Curre | nt Job Labo  | r Distributio | n               |           |         |          |          |                   |                   |                        |          |
| COA   | Index        | Fund          | Organization    | Account   | Program | Activity | Location | Effect<br>Project | ive Date:<br>Cost | 01-NOV-2005<br>Percent | 5        |
|       |              |               |                 |           |         |          |          |                   |                   |                        | <b>A</b> |
|       |              |               |                 |           |         |          |          |                   |                   |                        |          |
|       |              |               |                 |           |         |          |          |                   |                   |                        | •        |
| New J | lob Labor Di | stribution    |                 |           |         |          |          |                   |                   |                        |          |
| COA   | Index        | Fund          | Organization    | Account   | Program | Activity | Location | Effect            | ive Date:<br>Cost | Percent                |          |
|       |              |               |                 |           |         |          | <b></b>  |                   | <b>_</b>          |                        |          |
|       | 230534       | 230534        | 010100          | 14210     | 021022  |          |          |                   |                   | 100.00                 | <b></b>  |
|       |              |               |                 |           |         |          |          |                   |                   |                        |          |
|       |              |               |                 |           |         |          |          |                   |                   |                        | _        |
|       |              |               |                 |           |         |          |          | Total             | Percent:          | 100.00                 |          |

- 21. Save the funding step. The hint line should display "Transaction Complete: Records applied and saved" at the bottom of the screen.
- 22. **Next Action**: From the Options menu select Next Action to go to the next step of the PAF. The Approval Type field changed to JOBEND. This is the third step of this PAF process.
- 23. New Value: Click in the first empty field beneath New Value.
- 24. **Jobs Effective Date**: Type the end date of the appointment. Use the last day of a salary pay period to prevent prorating the last payment amount.
- 25. Save the third step. The hint line should display "Transaction Complete: Records applied and saved" at the bottom of the screen.
- 26. Routing Information: From the Options menu select Routing to go to the next step of the PAF.

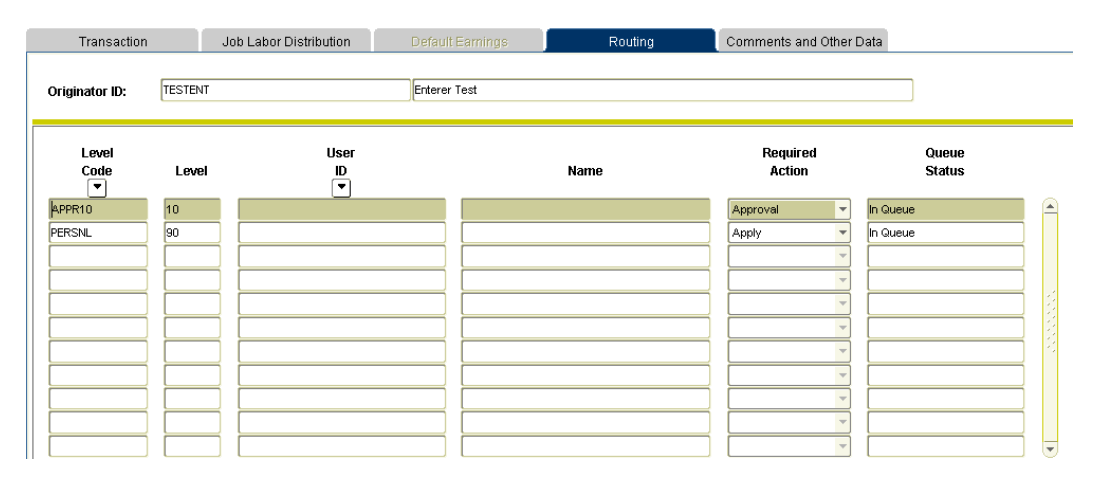

- 27. **UserID**: In the APPR10 row enter the PID of your department approver. To search for a PID position the cursor in the UserID field and click on the down arrow button. In the PERSNL 90 row it will display PAYAPPLY.
- 28. Save the routing information. The hint line should display "Transaction Complete: Records applied and saved" at the bottom of the screen.
- 29. **Submit Transaction**: From the Options menu select Submit Transaction. <u>Verify that the Transaction Status</u> field has changed from Waiting to Pending.

| 🙀 Electronic Personnel Acti | ion NOAEPAF 7.1. | 0.1V1 (PPRD) 000000000000000000000000000000000000 |                     | >>>>>>>>>>>>>>>>>>>>>>>>>>>>>>>>>>>>> |
|-----------------------------|------------------|---------------------------------------------------|---------------------|---------------------------------------|
|                             |                  |                                                   |                     |                                       |
| Pending Change              | Proxy For:       |                                                   |                     |                                       |
| ID:                         | 904342978 💌      | Stanley Stipend                                   | Transaction Number: | 447978                                |
| Query Date:                 | 01-NOV-2005      |                                                   | Transaction Status: | Pending                               |
| Approval Category:          | STPJOB 💌         | Corporate Stipend Addit'l 🗸                       | Position:           | STP012 Stipend                        |
| Approval Type:              | FUND             | Maintain Funding                                  | Suffix:             | 00 💌                                  |

30. **Notify:** Notify your department approver. The approval must take place prior to the stipend payroll schedule deadline date for a timecard to be generated and the employee to be paid on time.

### Graduate/P14 Timecards - Adjustments

Follow these steps to enter retroactive pay adjustments for graduate and P14 employees. Hours must be entered on the time card entry dates that are listed on the Salary Payroll Schedule. **Note:** Regular work hours are input by the system and do not need to be entered.

- 1. Obtain a signed *Graduate Assistantship Agreement* or a *Part Time Faculty Appointment Authorization For Payment - P14A*. Maintain the forms in your department in accordance with the retention schedule established by Records Management.
- 2. Navigate to the PHAHOUR form.

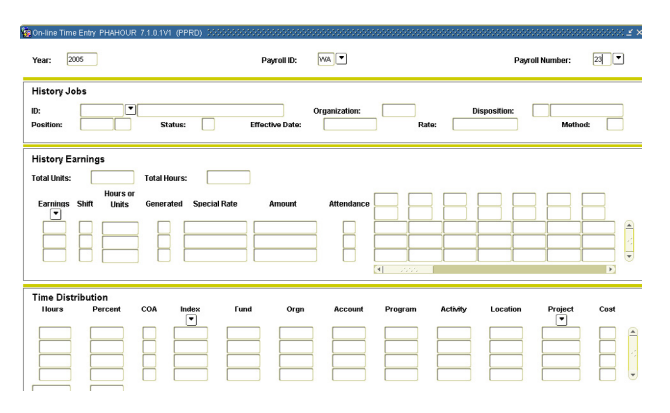

- 3. **Year:** Type the year.
- 4. Payroll ID: Type SA (Salary).
- 5. **Payroll Number:** Type the current pay number.
- 6. Enter Selection Criteria: Either select tab on the keyboard or click Enter Selection Criteria in the Options menu.

|                                              |                                      | Options Block Item Record Query Loois F             |
|----------------------------------------------|--------------------------------------|-----------------------------------------------------|
| ime Entry Selection Criteria PHAHOUR 7.1.0.1 | V1 (PPRD) ひつつつつつつつつつつつつつつつつつつつつつ 🛪 🗙 | Enter Selection Criteria                            |
|                                              |                                      | List Leave Balances                                 |
| Begin Date: 16-NOV-2005 End Date:            | 30-NOV-2005 Check Date: 16-DEC-2005  | Benefit Coverage for Beneficiaries [PDABCOV]        |
|                                              |                                      | Attendance History/Patterns [PEIATND]               |
| Time Sheet Department                        | Employee                             | Leave Balance History (PEILHIS)                     |
| COA:                                         | ID.                                  | <ul> <li>Job/Assignment Detail [NBAJOBS]</li> </ul> |
|                                              | Last Namo:                           | Defer Pay Adjustment [PEADADJ]                      |
|                                              |                                      | Job/Assignment Work Schedule [NBIWKSH]              |
| Time Sneet Method:                           |                                      | Leave Accruals History [PHIACCR]                    |
|                                              | OK Cancel                            | Mass Time Entry [PHAMTIM]                           |
| l                                            |                                      | Pay Event Time Sheet Key List [PHITSKY]             |
|                                              |                                      | Payroll Adjustments [PHAADJT]                       |
|                                              |                                      | Time Sheet Totals by Department [PHITTOT]           |
|                                              |                                      | Electronic Approvals of Time Entry (PHATIME)        |

7. **Orgn:** Type the 6-digit department number if you wish to retrieve all department timecards. OR

ID: Type an employee's ID if you wish to retrieve only the timecards for that one employee.

- 8. **OK:** Click the Ok button to retrieve the timecards you selected. If you selected an entire department or an employee with multiple timecards place your cursor in the ID field and use the arrow up and down keys on the keyboard to navigate between the timecards.
- 9. Verify that you are on the timecard on which you want to enter hours.
  - Check the Posn field to verify the position and suffix number.